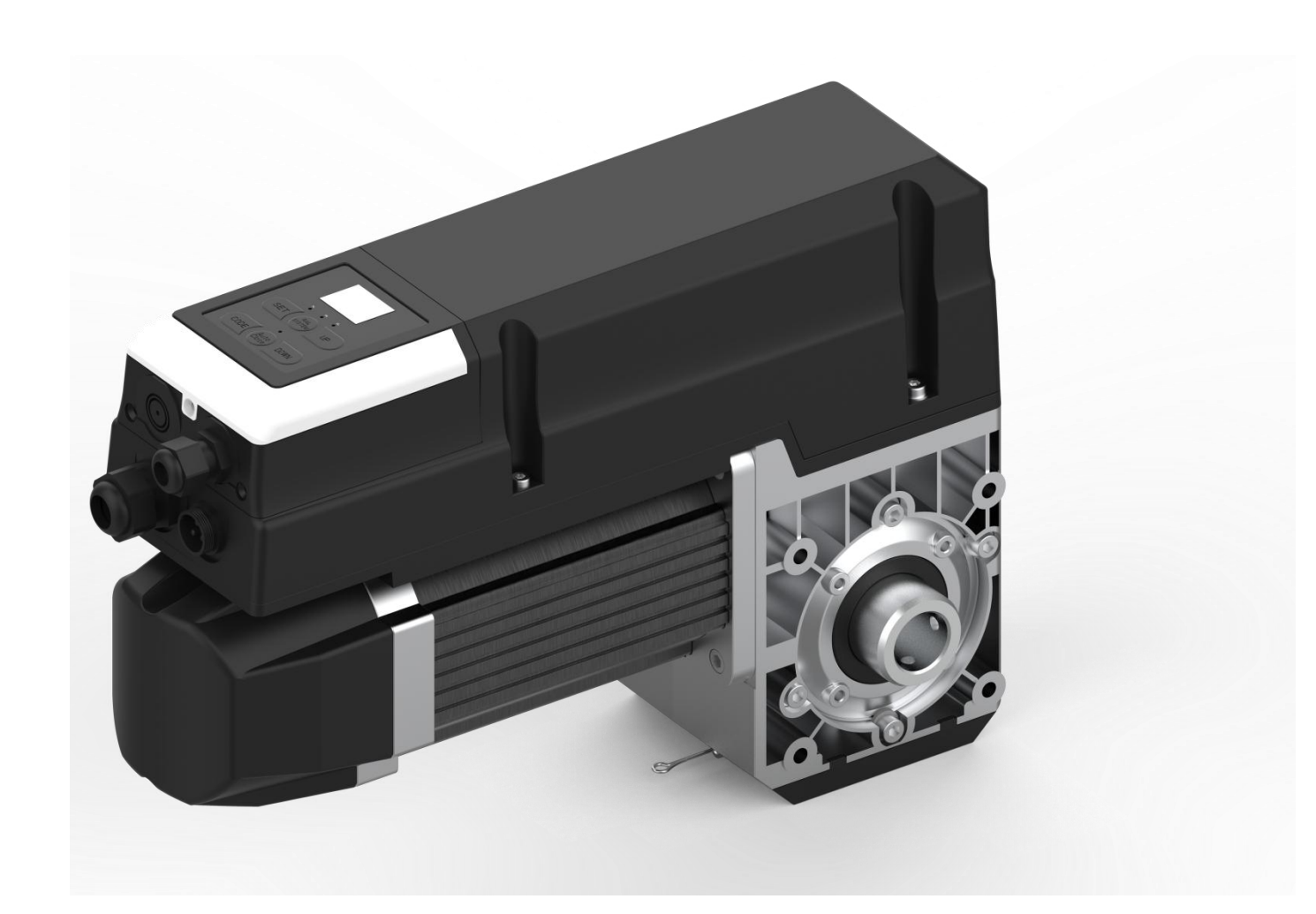

## **BASE 35**

# **Industrial Door Drive**

# **Control System**

**Instructions And User Guide** 

Version 1.8

### CONTENTS

| 1. GENERAL SAFETY INFORMATION                      | 1     |
|----------------------------------------------------|-------|
| 2. TECHNICAL DATA                                  | 2     |
| 3. OVERVIEW OF CONTROL                             | 3     |
| 4. BASIC BUTTON INSTRUCTION                        | 4     |
| 5. COMMON FUNCTION QUICK SETTING INSTRUCTION       | 5     |
| 6. QUICK SETTING TO GUIDE THE DRIVE WORKS BY "AAS" | 6—7   |
| 7. FUNCTION TABLE MENU ITEMS                       | 8     |
| 8. FUNCTION MENU DESCRIPTION                       | 9—29  |
| 9. FAULTS                                          | 30—31 |
| 10. TX/RX FUNCTION MODULE DESCRIPTION              | 32-33 |
| 11. FUNCTION WIRING DIAGRAM                        | 33-40 |

#### **GENERAL SAFETY INFORMATION**

#### Specified use

The industrial door drives intended for a power-operated door with a drive unit. The safe operation is only guaranteed with specified normal use. The drive unit is to be protected from rain, moisture and aggressive ambient conditions. No liability for damage caused by other applications or non-observance of the information in the manual.

Modifications are only permitted with the agreement of the manufacturer. Otherwise the Manufacturer's Declaration shall be rendered null and void.

#### Safety information

Installation and commissioning are to be performed by skilled personnel only. Only trained electrical craftsmen are permitted to work on electrical equipment. They must assess the tasks assigned to them, recognize potential danger zones and be able to take appropriate safety measures.

Installation work is only to be carried out with the supply off.

Observe the applicable regulations and standards.

WARNING: Important safety instructions.

- It is vital for the safety of people to follow all instructions. Keep this manual.

- Do not let children play with the appliance or control devices including remote controls.

- Follow all instructions, as incorrect installation can lead to serious injuries.

- The actuating element of the dependent switch must be positioned so that it can be seen directly on the driven part, but out of reach of the moving parts. If it is not actuated by a key, it must be placed at a minimum height of 1.5 m and not accessible to the public;

after installation, make sure that the mechanism is set correctly and that the protection system and any manual controls work properly.

#### Coverings and protective devices

Only operate with corresponding coverings and protective devices. Ensure that gaskets are fitted correctly and that cable glands are correctly tightened.

#### Weighted sound pressure emission level A of the motor

LpA less than or equal to 70 dB (A). WARNING Z101 . - The effect of noise emitted by the structure, including the driven part to which the drive will be connected, is not considered.

#### Spare parts

Only use original spare parts.

### **TECHNICAL DATA**

| Model                                                                         | BASE 35                            |
|-------------------------------------------------------------------------------|------------------------------------|
| Max. output torque (Nm)                                                       | 35 Nm                              |
| Rated output torque (Nm)                                                      | 25 Nm                              |
| Output speed (rpm)                                                            | 24—32 rpm                          |
| Output shaft/hollow shaft (mm)                                                | φ25.4 mm                           |
| Static holding torque (Nm)                                                    | 400 Nm                             |
| Door area (m²)                                                                | ≤18 m <sup>2</sup>                 |
| Input voltage (V)                                                             | 110-127V/220-240V                  |
| Motor power (W)                                                               | 350 W                              |
| Control system                                                                | 24V DC                             |
| Thermal protection temperature (°C)                                           | 105 ° C                            |
| Max. cycles per hour (Cycle)                                                  | 20 cycles                          |
| Class of protection                                                           | IP 54                              |
| Limit switch range<br>(maximum revolutions of output shaft /<br>hollow shaft) | 15 turns                           |
| Temperature range (°C)                                                        | $-20^{\circ} C \sim +40^{\circ} C$ |

#### **OVERVIEW OF CONTROL**

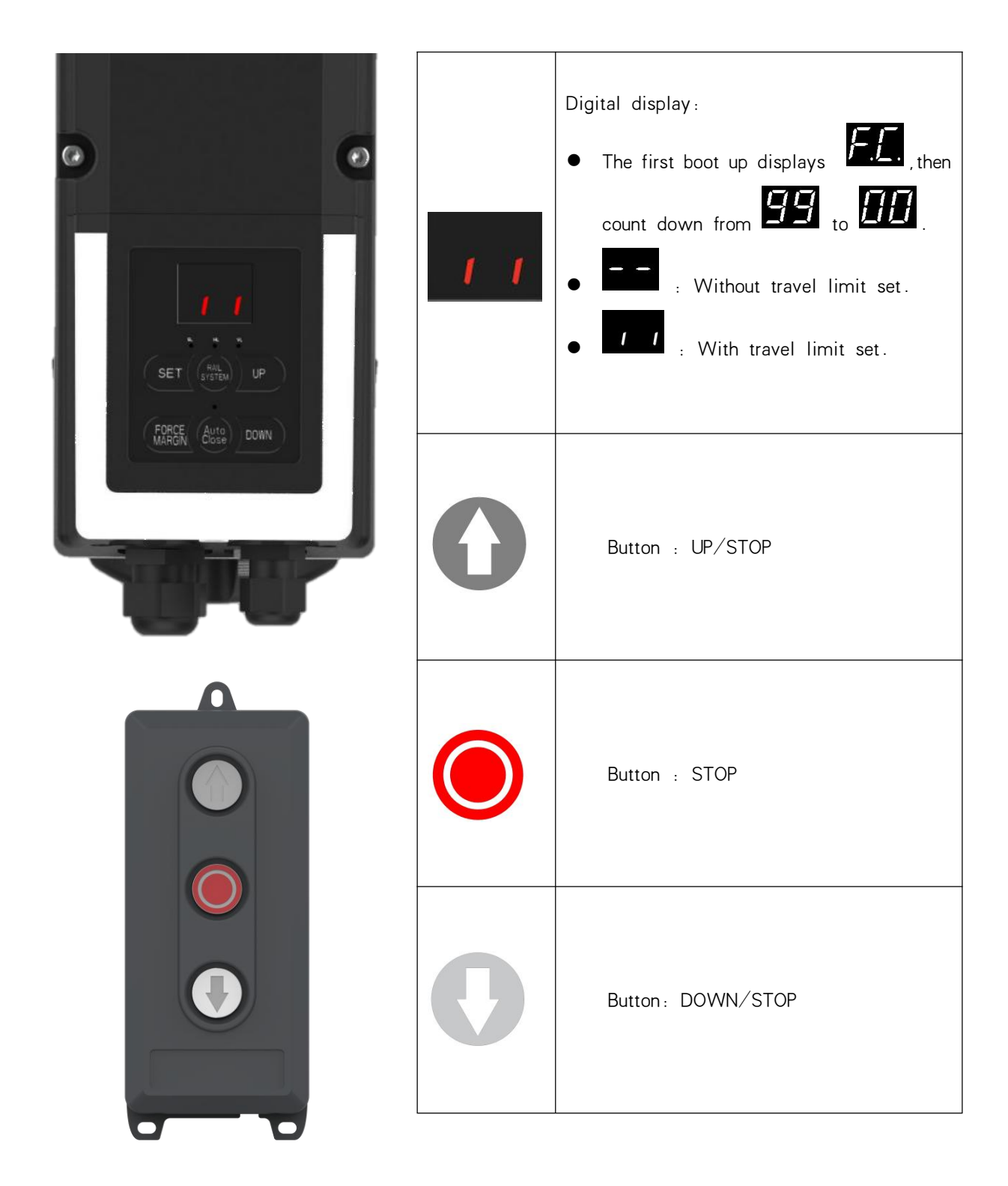

### **BASIC BUTTON INSTRUCTION**

| Item | Button          | Description                                                                                                    |
|------|-----------------|----------------------------------------------------------------------------------------------------|
| 1.   | SET             | <b>Short press:</b> Confirm setting;<br><b>Long press:</b> Enter the function menu setting                                                       |
| 2.   | UP              | Short press: Adjust the function menu<br>Long press: Restore factory setting                                                                     |
| 3.   | DOWN            | <b>Short press</b> : Adjust the function menu<br><b>Long press</b> : Running cycle counter inquiry                                               |
| 4.   | RAIL<br>SYSTEM  | <b>Short press</b> : Return<br><b>Long Press</b> : Enter into rail system selection<br>(Refer to the quick operation guide for details - Page 6) |
| 5.   | Auto<br>Close   | Short press: Quick activate "AUTO CLOSE" function                                                                                                |
| 6.   | FORCE<br>MARGIN | Short press: Quick activate "FORCE MARGIN" function                                                                                              |

### COMMON FUNCTION QUICK SETTING INSTRUCTION

| Function                               | Operation                                | Description                                                                                                    |
|----------------------------------------|------------------------------------------|----------------------------------------------------------------------------------------------------|
| AUTO CLOSE                             | Short press:                             | <ul> <li>Important:<br/>The "AUTO CLOSE" only can be activated when the Photo beam or light curtain has been correctly installed and the photo beam function has been enabled from function menu (Refer to page 18 - Menu 5).</li> <li>Short press the "AUTO CLOSE" button, when the indicator light is turned on. It means the "AUTO CLOSE" function has been activated.</li> <li>(Default: The door only can auto close while in the open limit position. And the Auto Close time is 15 seconds).</li> <li>Note: Refer to page 16 - Menu 4 to change any setting for AUTO CLOSE conditions or time if necessary.</li> </ul> |
|                                        |                                          | <ul> <li>installed, the door can not be closed, and the LED display will show the letter "E6" as an indication.</li> <li>Short press the "AUTO CLOSE" button, when the indicator light is turned off. It means the "AUTO CLOSE" function has been dis-activated.</li> </ul>                                                                                                    |
| Force<br>Adjustment                    | Short press :<br>FORCE<br>MARGIN         | <ul> <li>Short press the button, the digital display will indicate the current force level firstly</li> <li>Continually short press the button: Incremental rolling display the force level between to to to to to to to to to to to to to</li></ul>                                                                                                    |
| Running<br>Cycle<br>Counter<br>Inquiry | Long press<br>the button for 6 seconds:  | <ul> <li>The digital will rolling display</li> <li>The digital will rolling display</li> <li>it represents the drive has been 10 running cycles worked.</li> <li>Note: The running cycles is displayed in 6 digits</li> </ul>                                                                                                    |
| Restore<br>Factory<br>Setting          | Long press<br>the button for 10 seconds: | <ul> <li>The digital will rolling display</li> <li>FEFEFE, then release the button, it means the drive has been restored to factory setting.</li> <li>Note: The running cycle counter record will not been cleared.</li> </ul>                                                                                                    |

#### QUICK SETTING TO GUIDE THE DRIVE WORKS

#### BY "AAS" (Auto adaptive system)

#### Important:

- "AAS" will automatic identify the door condition to define a best program for its "Open/ Close speed", "Soft start/ soft stop ranges" and "Force sensitivity".
  - A quick setting guide the drive will work properly after below operation.

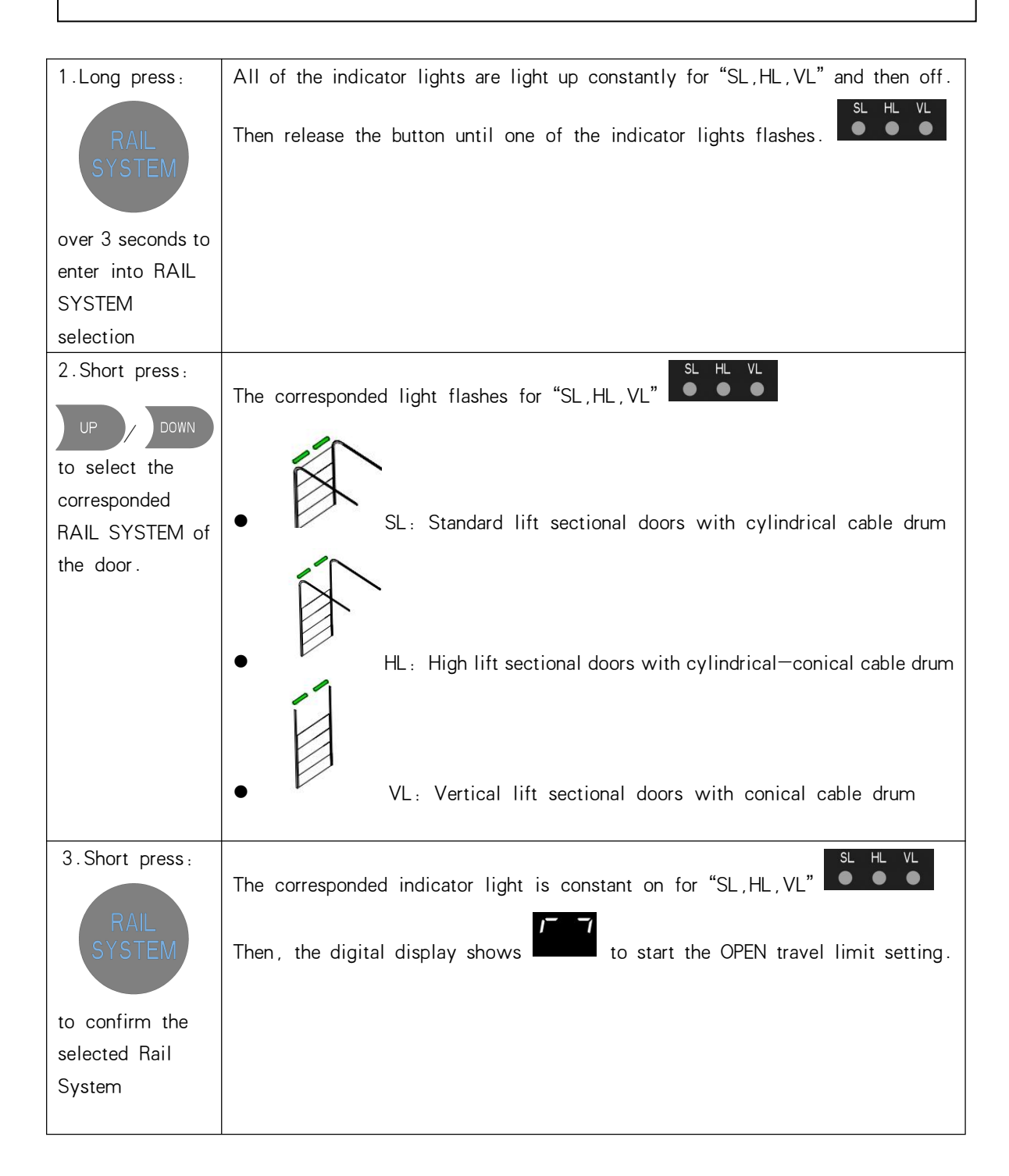

| 4. Long press: | Long press the button UP/DOWN to set the door to the target OPEN limit position,                                                                                                    |  |  |
|----------------|----------------------------------------------------------------------------------------------------|--|--|
|                | then release the buttons.                                                                                                    |  |  |
| UP / DOWN      | Short Press the SET button once to store the open limit position, the digital displays                                                                                                    |  |  |
|                | to start the CLOSE travel limit setting.                                                                                                    |  |  |
| 5. Long press: | Long press the button UP/DOWN to set the door to the target CLOSE limit position                                                                                                    |  |  |
|                | then release the buttons.                                                                                                    |  |  |
| UP / DOWN      | Short press the SET button once to store the CLOSE limit position, then the door                                                                                                    |  |  |
|                | drive will automatically open and close the door to store the door weight and                                                                                                    |  |  |
|                | spring balance conditions.                                                                                                    |  |  |
|                |                                                                                                    |  |  |
|                | Note :                                                                                                    |  |  |
|                | a. If a system selection error occurs during the setting process, please                                                                                                    |  |  |
|                | click<br>, Execute enter to exit the setting, and then execute the first<br>operation again.<br>b. Active or change any stand alone function, refer to the below<br>"FUNCTION TABLE MENU". |  |  |

#### FUNCTION TABLE MENU ITEMS

| MENU | Function Table Menu                           | Status Indications |
|------|-----------------------------------------------|--------------------|
| 0    | Travel Limit Setting                          | <u>[]</u>          |
| 1    | Common Function Setting                       | <i>¦.</i> −        |
| 2    | Operating Parameter Setting                   | <u>,</u> -         |
| 3    | Soft Stop (during-operation) Function Setting | <u>-</u>           |
| 4    | AUTO CLOSE Time & Condition Setting           | └- <u>/</u> . –    |
| 5    | Infrared Beam & Light Curtain Function        | <u> </u>           |
| 6    | Terminals for Extra Function Setting          | <u> 5</u>          |
| 7    | Courtesy Light Function Setting               | 7<br>I             |
| 8    | Maintenance Alarm Function Setting            | <u> </u>           |
| 9    | Gear Motor Running Direction Rotating Setting | <u>[]</u> . –      |

### FUNCTION MENU DESCRIPTION

| MENU O                                                | Travel L        | imit Setting                                                                                                    |
|-------------------------------------------------------|-----------------|----------------------------------------------------------------------------------------------------|
| SET CRAIL UP<br>SYSTEM UP<br>FORCE AUTO<br>CLOSE DOWN | <u>[]</u> –     | <ul> <li>Press and hold SET button for<br/>about 6 seconds to enter travel<br/>limit setting until "0" appears<br/>on the display then release the<br/>button.</li> </ul>                                                                                                    |
|                                                       | <del>ر</del> –ر | <ul> <li>Press SET to enter travel limit setting menu, the digital displays</li> <li>, now you can set the OPEN Position Limit.</li> <li>Click the button UP/DOWN to adjust the open limit position of the door. Click the SET button to confirm the open limit position.</li> </ul>                      |
|                                                       | II              | <ul> <li>Digital now displays automatically , now you can set the CLOSE position limit.</li> <li>Click the button UP/DOWN, to adjust the close position limit. Click the SET button to confirm.</li> <li>Then the door drive would automatically open and close the door and save the setting.</li> </ul> |
|                                                       | EO              | PS: If there is a faulty ED, please<br>check if the encoder cable is connected<br>properly. If the connection is normal,<br>please reset the travel limit. When you<br>reset the travel limit, short click the UP<br>/DOWN button and then reset the travel<br>limit.                                     |

| MENU 1                                           | Common F                                                                                | unction Setting                                                                                                    |
|--------------------------------------------------|-----------------------------------------------------------------------------------------|----------------------------------------------------------------------------------------------------|
| Wired Push Button Mode Setting                   | <i>l.</i> -                                                                             | <ul> <li>Press and hold SET button for about 6 seconds to enter main menu until "0.—" appears on the display then release the button.</li> <li>Press UP till "1.—" appears on the display, press SET to enter</li> </ul> |
| SET SYSTEM UP<br>FORCE AUTO<br>MARGIN CLOSE DOWN | 1.[]                                                                                    | <ul> <li>After press the SET button on "1", "1.0" appears on the display</li> <li>Press SET to enter the control papel button mode setting</li> </ul>                                                                    |
| [Press UP to $(1, -)$ ]                          | . 1                                                                                     | Execution means:                                                                                                    |
|                                                  |                                                                                         | long press O to close the door                                                                                                    |
|                                                  | <i>.</i> , <i>.</i> , <i>.</i> , <i>.</i> , <i>.</i> , <i>.</i> , <i>.</i> , <i>.</i> , | Execution means:<br>Click to open the door,<br>Long press to close the door                                                                                                    |
| [Press 'SET' to (1.0)]                           | E.                                                                                      | Execution means:                                                                                                    |
|                                                  |                                                                                         | Long press to open the door,<br>Click to close the door                                                                                                    |
|                                                  | .4                                                                                      | Click to open the door,                                                                                                    |
|                                                  | Remark :                                                                                | Click U to close the door (default) <ul> <li>When the emergency stop</li> </ul>                                                                                                    |
|                                                  |                                                                                         | function works, Function is executed as default button                                                                                                    |

|                                                   |             | mode.                                                                                                    |
|---------------------------------------------------|-------------|----------------------------------------------------------------------------------------------------|
| SET RAIL<br>SYSTEM UP<br>FORCE AUTO<br>CLOSE DOWN | <i>l.</i> – | <ul> <li>Press and hold SET button for about 6 seconds to enter main menu until "0.—" appears on the display then release the button.</li> <li>Press UP till "1.—" appears on the display.</li> <li>Press SET and "1.0" appears on the display,</li> </ul>                                                       |
| Reversal Distance Ignorance Setting               | 1.1         | <ul> <li>Press UP till "1.1" appears on the display.</li> <li>Press SET to enter the Reversal Distance Ignorance Setting</li> </ul>                                                                                                    |
| Imit position— for DW)                            | .8          | The digital flashes $Adjust$ the stalls from $Adjust$ to $Adjust$ the by button UP or DOWN, Press SET to confirm the function option, automatically exit to the menu to continue setting the next function menu, or press the RETURN button to exit the function setting.                                        |
|                                                   | Remark :    | According to the door rail system and the<br>size of the cable drum, the adjustment<br>range of each setting is between 20 mm<br>-50 mm (Based on the different cable<br>drum installed).<br>Default is about 35mm.<br>The calculation format is like this:<br>[8] * 2* 2.2mm                                    |
| Fine adjustment of the open<br>limit position     | <i>l.2</i>  | <ul> <li>Press and hold SET button for about 6 seconds to enter main menu until "0.—" appears on the display then release the button.</li> <li>Press UP till "1.—" appears on the display.</li> <li>Press SET then "1.0" appears on the display.</li> <li>Press UP till "1.2" appears on the display.</li> </ul> |

|                              | - 5         | Press SET to enter, digital flashing        |
|------------------------------|-------------|---------------------------------------------|
|                              |             | display ; Use the UP or DOWN                |
|                              |             | buttons to adjust the number displayed on   |
|                              |             | the digital tube between                    |
|                              |             | -F. II to F. Select the                     |
|                              |             | target parameter , press SET to confirm the |
|                              |             | function option, then exit to the menu      |
|                              |             | , Continue to set the next function         |
|                              |             | menu, or press the cancel button to exit    |
|                              |             | the function setting.                       |
|                              | Remark :    | Default - 5                                 |
|                              |             | a. Select to F, which                       |
|                              |             | means the limit position moves              |
|                              |             | further in the OPEN DOOR direction.         |
|                              |             | b. Select <b>- F</b> to <b>D</b> , which    |
|                              |             | means the limit position moves in the       |
|                              |             | door center direction.                      |
|                              | <i>I. 3</i> | about 6 seconds to enter main               |
| Fine adjustment of the close |             | menu until "0.—" appears on the             |
| limit position               |             | display then release the button.            |
| `'                           |             | • Press UP till "1.—" appears on the        |
|                              |             | display .                                   |
|                              |             | • Press SET then "1.0" appears on           |
|                              |             | the display.                                |
|                              |             | display                                     |
| [Press UP from (1.2)]        |             | Press SET to enter, digital flashing        |
|                              | - 5         | - 5                                         |
|                              |             | display ; Use the UP/DOWN                   |
|                              |             | buttons to adjust the number displayed on   |
|                              |             | the digital display between                 |
|                              |             | -F D to F. Select the                       |
|                              |             | target parameter, press SET to confirm the  |
| ~                            |             | function option, then exit to the menu      |
|                              |             | 1.3                                         |

| Remark : | Defa | ault - 2                              |
|----------|------|---------------------------------------|
|          | a.   | Select to F, which                    |
|          |      | means the limit position moves in the |
|          |      | CLOSE DOOR direction.                 |
|          | а.   | Select -F to D, which                 |
|          |      | means the limit position moves in the |
|          |      | door center direction.                |

|                               | Operating Pa | arameter Setting                                                                                                    |
|-------------------------------|--------------|----------------------------------------------------------------------------------------------------|
| Door closing speed adjustment | 2.0          | <ul> <li>Press and hold SET button for about 6 seconds to enter main menu until "0.—" appears on the display then release the button.</li> <li>Press UP till "2.—" appears on the display.</li> <li>Press "SET" into the operating parameter setting menu, digital displays "2.0"</li> <li>Press SET to enter the door closing speed adjustment menu,</li> </ul> |
| 7                             | . 1          | High speed, 100% of standard door closing speed, 50% of soft closing speed                                                                                                    |
|                               | <u>,</u>     | Medium speed, 90% standard door closing speed, 40% of soft closing speed                                                                                                    |
|                               | E.           | Low speed, 80% standard door closing speed, 40% of soft closing speed                                                                                                    |
|                               | .4           | Low speed, 70% standard door closing speed, 35% of soft closing speed                                                                                                    |
| [Press SET to (2.0)]          | .5           | Low speed, 60% standard door closing speed, 35% of soft closing speed                                                                                                    |
| 20 5                          | .6           | Low speed, 50% standard door closing speed, 35% of soft closing speed                                                                                                    |
|                               | Remark :     | After quick setting the door drive, AAS<br>function automatically select the most<br>optimized speed for the door already.<br>When you change the speed manually in<br>this menu, you have to set the travel                                                                                                    |

|                                  |          | position limit again to ensure door drive                                                                                                    |
|----------------------------------|----------|----------------------------------------------------------------------------------------------------|
|                                  |          | works properly.                                                                                                    |
| Door opening speed adjustment    | 2.       | <ul> <li>Press and hold SET button for about 6 seconds to enter main menu until "0" appears on the display then release the button.</li> <li>Press UP till "2" appears on the display.</li> <li>Press "SET" into the operating parameter setting menu, digital displays "2.0"</li> <li>Press UP till "2.1" appears on the display</li> <li>Press SET to enter the door</li> </ul>                                  |
|                                  |          | opening speed adjustment menu.                                                                                                    |
|                                  | . 1      | High speed, 100% of standard door opening<br>speed, 50% of soft closing speed                                                                                                    |
|                                  | .⊑′      | speed, 40% of soft closing speed                                                                                                    |
|                                  | 7        | Medium speed, 80% of standard door                                                                                                    |
|                                  |          | opening speed, 50% of soft closing speed                                                                                                    |
|                                  | .'4      | Low speed, 70% of standard door opening speed, 40% of soft closing speed                                                                                                    |
|                                  | Remark : | After quick setting the door drive, AAS<br>function automatically select the most<br>optimized speed for the door already.<br>When you change the speed manually in<br>this menu, you have to set the travel<br>position limit again to ensure door drive<br>works properly.                                                                                                    |
| Soft closing distance adjustment | 2.2      | <ul> <li>Press and hold SET button for about 6 seconds to enter main menu until "0.—" appears on the display then release the button.</li> <li>Press UP till "2.—" appears on the display.</li> <li>Press "SET" into the operating parameter setting menu, digital displays "2.0"</li> <li>Press UP till "2.2" appears on the display</li> <li>Press SET to enter the Soft closing distance adjustment,</li> </ul> |

|  | . 1      | Soft closing distance                       |
|--|----------|---------------------------------------------|
|  |          | SL:10CM, HL:20CM, VL: 25CM                  |
|  | 7        | Soft closing distance                       |
|  | ./_`     | SL:20CM, HL:30CM, VL: 40CM                  |
|  | 7        | Soft closing distance                       |
|  | 1        | SL:25CM, HL:45CM, VL: 50CM                  |
|  | .4       | Soft closing distance                       |
|  |          | SL:40CM, HL:55CM, VL: 60CM                  |
|  | Remark : | The above soft closing distance is          |
|  |          | estimated with 18-inch cable drum. The      |
|  |          | actual distance will be different according |
|  |          | to the customer's cable drum diameter.      |
|  |          | The rail system (AAS) will automatically    |
|  |          | match the optimized soft closing distance.  |
|  |          | After the customer changes the default      |
|  |          | distance, the previous travel limit will be |
|  |          | lost and needs to be re-learned.            |

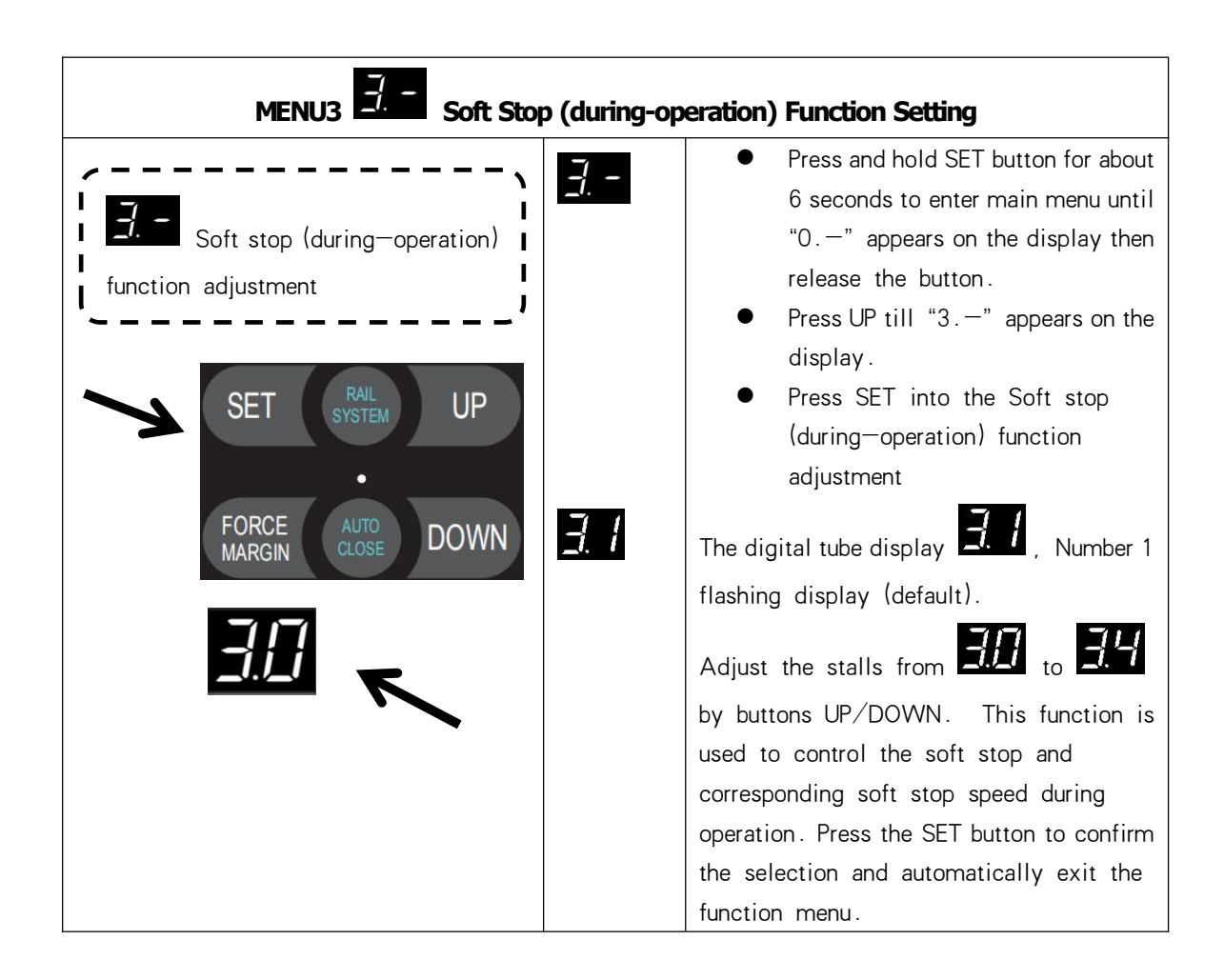

| Remark : | The soft stop function is enabled by default                                 |
|----------|------------------------------------------------------------------------------|
|          | <b>3.1</b> , Whether it is an external device                                |
|          | or a remote control, the soft stop function is implemented during operation. |
|          | means: Soft stop function is off                                             |
|          | 3.1 means soft-stop will low-down the                                        |
|          | speed to 30% in 0.75 second, then stop the                                   |
|          | door                                                                         |
|          | 3.2 means soft-stop will low-down the                                        |
|          | speed to 40% in 0.75 second, then stop                                       |
|          | the door.                                                                    |
|          | 3.3 means soft-stop will low-down the                                        |
|          | speed to 50% in 0.75 second, then stop                                       |
|          | the door.                                                                    |
|          | 3.4 means soft-stop will low-down the                                        |
|          | speed to 60% in 0.75 second, then stop                                       |
|          | the door.                                                                    |

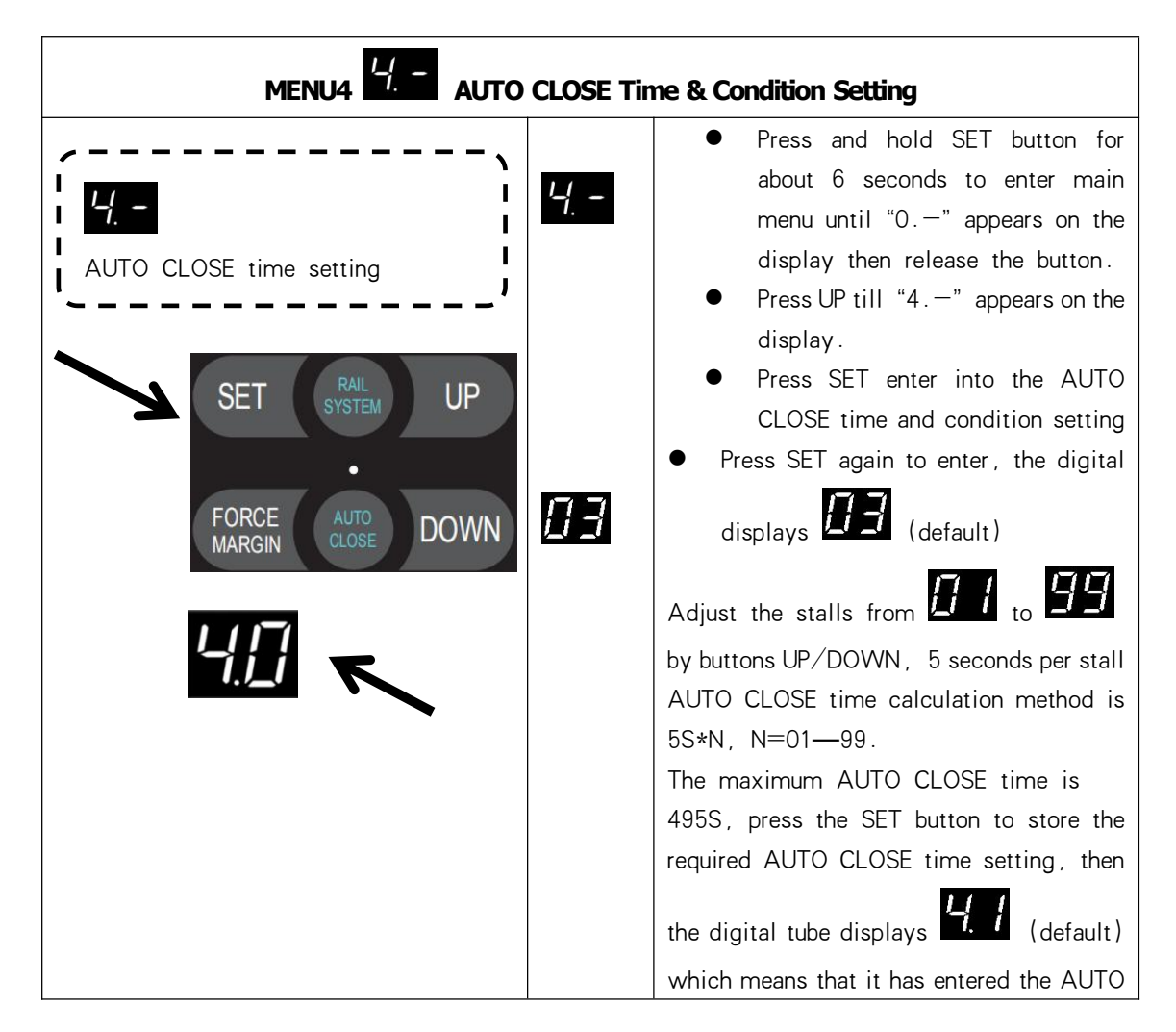

|                          | CLOSE condition setting,                   |
|--------------------------|--------------------------------------------|
|                          | Adjust by buttons UP/DOWN from             |
|                          | <b>4.1</b> or <b>4.2</b> or <b>4.3</b>     |
|                          | Select the corresponding function, press   |
|                          | the SET button to save and exit the menu   |
|                          | setting.                                   |
| Remark :                 | The AUTO CLOSE function is turned on,      |
|                          | which means the door is controlled by the  |
|                          | AUTO CLOSE button on the control box.      |
| 4.1                      | Condition 4. 1 means: Only after the       |
|                          | door is opened to the open limit position, |
|                          | the AUTO CLOSE function is effective and   |
|                          | starts timing.                             |
| '- <u> </u> . <u>-</u> ' | Condition He means: After the door         |
|                          | stops at any position when opening, the    |
|                          | AUTO CLOSE function is effective and       |
|                          | starts timing.                             |
| 43                       | Condition HB means : No matter where       |
|                          | the door is open, as long as it is not at  |
|                          | the close limit position, it will          |
|                          | automatically close.                       |
| Remark :                 | a. If the infrared function is             |
|                          | turned on, the AUTO CLOSE timing           |
|                          | will stop when the infrared is blocked     |
|                          | by an obstacle. After the obstacle         |
|                          | removed, it will continue the              |
|                          | previous timing and automatically          |
|                          | close the door.                            |
|                          | b. When the door is about to               |
|                          | close, the courtesy light flashes for      |
|                          | warning.                                   |
|                          | c. When the door is about to               |
|                          | crose, the warning right hashes to         |
|                          | d Note. The flashing time of               |
|                          | the warning light follows the courtoes     |
|                          | light                                      |
|                          | e. The AUTO CLOSE function                 |
|                          | can only be used when the safety           |
|                          | protection device is used correctly        |

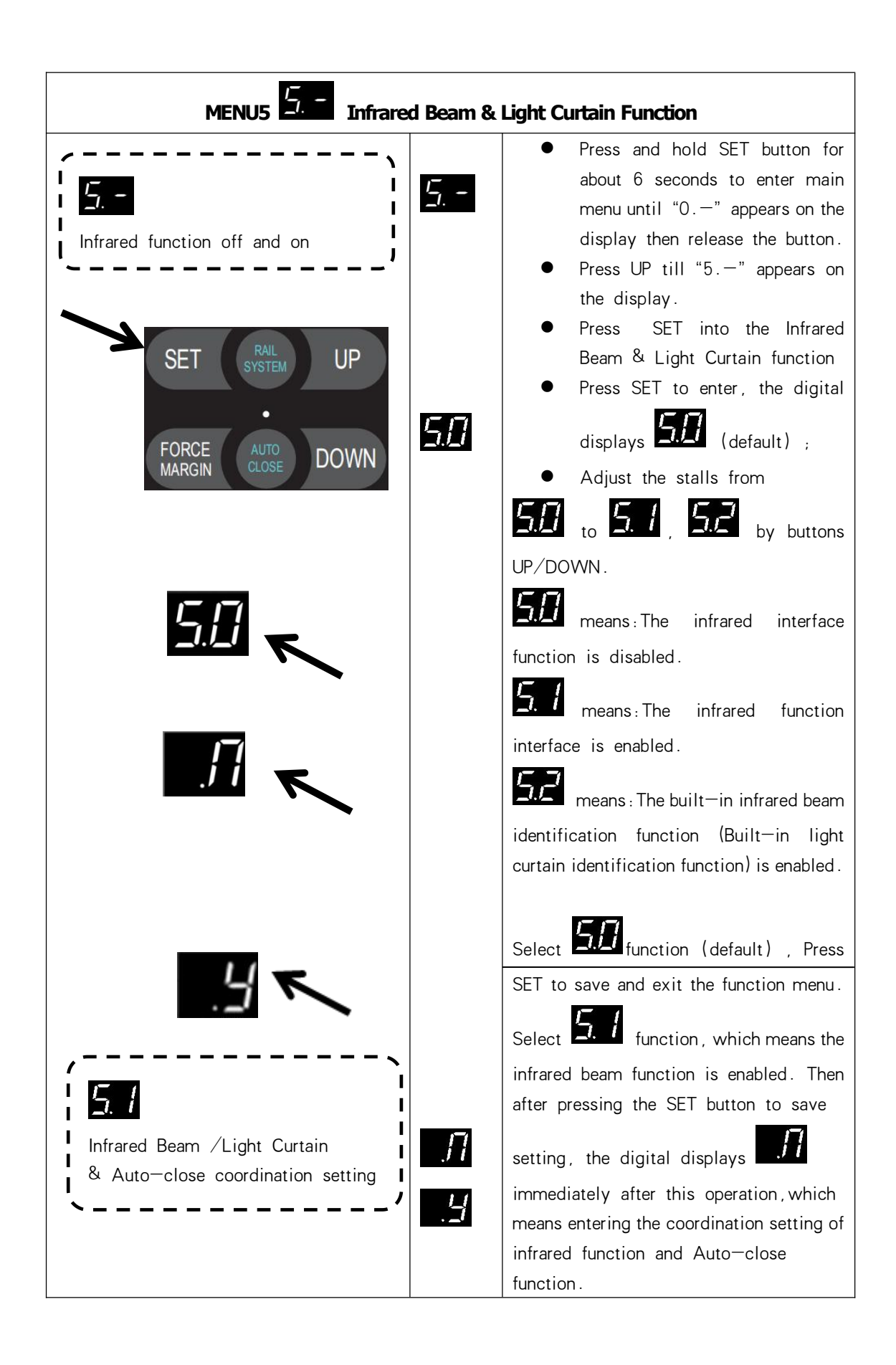

|                                |       | Adjust the stalls from to                   |
|--------------------------------|-------|---------------------------------------------|
|                                |       | by buttons $+/-$ .                          |
|                                |       | $\square$                                   |
|                                |       | means: The infrared function is             |
|                                |       | not related to the AUTO CLOSE function.     |
|                                |       | $\mathcal{Y}$ means: The AUTO CLOSE         |
|                                |       | function must be enabled after the infrared |
|                                |       | function is turned on.                      |
|                                |       | After selecting, press SET to save the      |
|                                |       | setting and exit the function setting.      |
|                                |       | Important Notice:                           |
|                                |       | Only the Normal-Close (NC) contact is       |
|                                |       | compatible with the "PE" port terminal.     |
|                                |       | 2. Make sure the Infrared Beam /Light       |
|                                |       | Curtain has been correctly installed,       |
|                                |       | otherwise the door will be allowed for      |
|                                |       | opening but not closing. The digital        |
|                                |       | displays faulty EB.                         |
| /                              | 53    | Important Notes:                            |
| 5,2                            | _1./_ | Pre-Installed and tested (Refer to the      |
| Duilt in Informal Dama /Light  |       | menu "5.1") the built-in Infrared Beam      |
| Curtain identification setting |       | /Light Curtain to ensure it's correct       |
|                                |       | performance before select the menu .        |
|                                |       | • Select <b>5</b> function, enter into      |
|                                |       | the menu of built—in Infrared Beam          |
|                                |       | /Light Curtain identification setting.      |
|                                |       | The display shows , which                   |
|                                |       | means the original travel limits            |
|                                |       | should be re-set.                           |
|                                |       | • Refer to the menu                         |
|                                |       | the quick setting guide by "AAS"            |
|                                |       | (Automatic adapt system) to reset           |
|                                |       | the travel limit.                           |
|                                |       | Remark : The built-in infrared Beam         |
|                                |       | /Light Curtain will be identified           |

|          | automatically during the time of travel limit learning. |
|----------|---------------------------------------------------------|
|          | Important test process after travel limit               |
|          | reset :                                                 |
|          | <ul> <li>Press the "UP" button to</li> </ul>            |
|          | open the door completely and then                       |
|          | press the "DOWN" button to close                        |
|          | the door , manually block the infrared                  |
|          | sensor/light curtain during the door'                   |
|          | s closing, <b>ensure the door panel will</b>            |
|          | be reversed correctly.                                  |
|          | <ul> <li>Press the "Down" button</li> </ul>             |
|          | to close the door again. The door                       |
|          | can be closed properly which means                      |
|          | the built—in infrared Beam /Light                       |
|          | Curtain identification function works                   |
|          | correctly.                                              |
|          |                                                         |
| Remark : | 1. Only the Normal-Close (NC) contact                   |
|          | is compatible with the "PE" port terminal.              |
|          | 2. Make sure the Infrared Beam /Light                   |
|          | Curtain has been correctly installed,                   |
|          | otherwise the door will be allow for                    |
|          | opening but not closing. The digital                    |
|          | displays faulty EE.                                     |

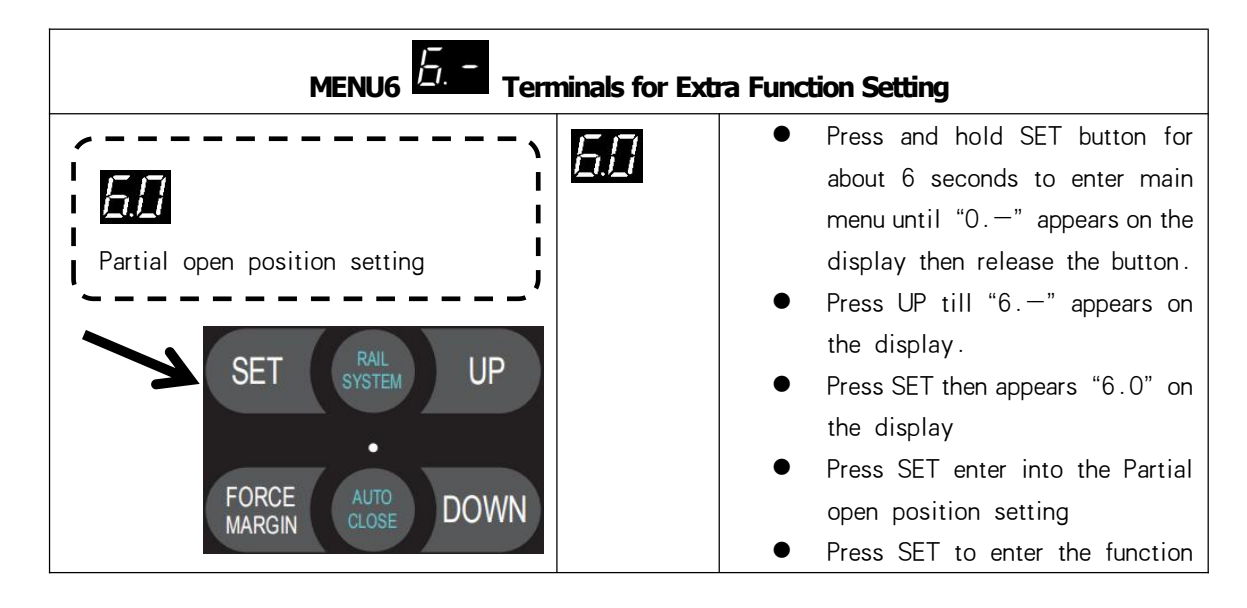

|                                                                                       |          | menu, digital quickly display                                                                                                    |
|---------------------------------------------------------------------------------------|----------|----------------------------------------------------------------------------------------------------|
| <u> 5.0</u> ~                                                                         |          | F-1, Then it flashes 5,                                                                                                    |
|                                                                                       |          | • Adjust the stalls from to                                                                                                    |
|                                                                                       |          | by buttons $+/-$ . (9                                                                                                    |
|                                                                                       |          | <ul> <li>stalls represent 10%-90% of the door travel limit)</li> <li>● Press SET to confirm and exit to</li> </ul>                                                                                                    |
|                                                                                       |          | the menu                                                                                                    |
|                                                                                       |          | You can continue to set the next function<br>menu. Or press the RETURN button to exit                                                                                                    |
|                                                                                       | Remark : |                                                                                                    |
|                                                                                       |          | (default).                                                                                                    |
|                                                                                       |          | It means that the partial open door position is 50% of the full travel limit.                                                                                                    |
| PB Port function setting (NO)<br>SET (RAL UP<br>SYSTEM UP<br>FORCE AUTO<br>CLOSE DOWN | 5.2      | <ul> <li>Press and hold SET button for about 6 seconds to enter main menu until "0.—" appears on the display then release the button.</li> <li>Press UP till "6.—" appears on the display.</li> <li>Press SET then appears "6.0" on the display</li> <li>Press UP till "6.2" appears on the display.</li> <li>Press SET enter into the PB Port function setting.</li> <li>Execute OPEN—STOP—CLOSE the display for the display.</li> </ul> |
|                                                                                       |          | door action.Single-cycle function<br>(default)                                                                                                    |
|                                                                                       | 2        | <ul> <li>Execute CLOSE the door action ONLY at the open limit position.</li> <li>Execute OPEN the door action ONLY at the close limit position.</li> <li>Door opening action will be executed at any position other than the close/open limit position</li> </ul>                                                                                                    |

|                          | .3       | Execute ONLY OPEN the door<br>action. No matter where the motor is and<br>what state is triggered, the motor will<br>perform ONLY OPEN action (Including<br>radar, infrared sensors trigger)<br>Execute PARTIAL OPEN the door                                                                                                    |
|--------------------------|----------|----------------------------------------------------------------------------------------------------|
|                          | .5       | <ul> <li>function. Refer to Execute Community function.</li> <li>Means:</li> <li>Execute ONLY OPEN the door action during the door closing process</li> <li>But during the door opening process, it will not execute OPEN the door action, even though the motor is</li> </ul>                                                                                                  |
|                          | Remark : | triggered<br>Execute OPEN-STOP-CLOSE the<br>door action. Single-cycle function<br>(default)                                                                                                    |
| Electronic lock function | 6.3      | <ul> <li>Press and hold SET button for about 6 seconds to enter main menu until "0" appears on the display then release the button.</li> <li>Press UP till "6" appears on the display.</li> <li>Press SET then appears "6.0" on the display</li> <li>Press UP till "6.3" appears on the display.</li> <li>Press SET enter into the Electronic lock function setting.</li> </ul> |
|                          | <u>.</u> | Electronic lock function is off (default)                                                                                                    |
|                          | . 1      | Electronic lock function is enabled:<br>1 second after the door drive runs to the<br>close limit position, the electronic lock<br>is powered on, the bolt is pushed out,                                                                                                    |

|                                 |              | and after 1.5 seconds electronic lock               |
|---------------------------------|--------------|-----------------------------------------------------|
|                                 |              | stops supplying power                               |
|                                 |              | After the deer drive receives the deer              |
|                                 |              | anoning command at the close limit                  |
|                                 |              |                                                     |
|                                 |              | position, the electronic lock will be               |
|                                 |              | powered on firstly to retract the bolt,             |
|                                 |              | then the door starts to run after 1.5               |
|                                 |              | seconds, and the electronic lock stops              |
|                                 |              | power supply after the door runs for 1              |
|                                 |              | second.                                             |
|                                 | Remark :     | The default electronic lock function is             |
|                                 |              | off.                                                |
|                                 | <b>F</b> 1 ( | • Press and hold SET button for                     |
| ·,                              | $\hat{D}$    | about 6 seconds to enter main                       |
| 5.4 ELASH/Warping light         |              | menu until "0.—" appears on the                     |
|                                 |              | display then release the button.                    |
| output port setting             |              | ● Press UP till "6.—" appears on                    |
| ~                               |              | the display.                                        |
|                                 |              | <ul> <li>Press SET then appears "6 0" on</li> </ul> |
|                                 |              | the display                                         |
|                                 |              | Pross IIP till "6 4" appears on the                 |
|                                 |              | diantary                                            |
|                                 |              |                                                     |
|                                 |              | Press SET enter into the FLASH/                     |
|                                 |              | VVarning light output port setting.                 |
| FORCE AUTO<br>MARGIN CLOSE DOWN | 1            | Warning light flashes when the door is              |
|                                 |              | running, and warning light off when the             |
|                                 |              | door is stop. (default)                             |
|                                 | I I          | The warning light is always on when the             |
|                                 |              | door is running, and the warning light is           |
|                                 |              | off when the door is stop.                          |
|                                 | 3            | The warning light flashes when the door             |
|                                 | · _/         | is running, and the warning light flashes           |
|                                 |              | also when the door is stop,                         |
|                                 | 11           | The warning light is always on when the             |
|                                 | .7           | door is running, and the warning light is           |
|                                 |              | always on also when the door is stop.               |
|                                 |              | The warning light flashes when the door             |
|                                 | Ľ.           | is running, and the warning light is                |
|                                 |              | always on when the door is stop.                    |
|                                 |              | The warning light is always on when the             |
|                                 | d.           | door is running and the warning light               |
|                                 |              | flashes also when the door is stop                  |
|                                 | Remark .     |                                                     |
|                                 |              | means: Warning light flashes                        |

| when the door is running, and warning      |
|--------------------------------------------|
| light off when the door is stop. (default) |

| KH06 Relay output module<br>function setting             | 6.7              | <ul> <li>Press and hold SET button for about 6 seconds to enter main menu until "0.—" appears on the display then release the button.</li> <li>Press UP till "6.—" appears on the display.</li> <li>Press SET then appears "6.0" on the display.</li> </ul>    |
|----------------------------------------------------------|------------------|----------------------------------------------------------------------------------------------------|
| SET RAIL<br>SYSTEM UP<br>FORCE AUTO<br>MARGIN CLOSE DOWN |                  | <ul> <li>Press UP till "6.7" appears on the display.</li> <li>Press SET enter into XH06 Relay output module function setting. (Refer to page 33 - Relay module output terminal)</li> </ul>                                                                     |
|                                                          | . 1              | Reach the open limit position, relay closed                                                                                                    |
| 57                                                       | <u>ب</u>         | Reach the close limit position, relay closed                                                                                                    |
|                                                          | . <del>.</del> . | Reach the partial open limit position, relay closed                                                                                                    |
|                                                          | .4               | Before the door drive running, the relay is<br>closed first (1-7 seconds time adjustable)<br>Press SET to confirm and directly enter the<br>time setting. Adjust the stalls from                                                                               |
|                                                          |                  | to by buttons UP/DOWN.                                                                                                    |
|                                                          | .5               | Relay always closed during the door drive<br>running. After the door drive stops, relay<br>will be disconnected after 1-10 minutes<br>delay.(Adjustable time, similar to courtesy<br>light OFF DELAY function).<br>Press SET to confirm and directly enter the |
|                                                          |                  | time setting. Adjust the stalls from to by buttons UP/DOWN.A=10.                                                                                                    |

|                                       |            | means : 10 minutes ;                          |
|---------------------------------------|------------|-----------------------------------------------|
|                                       |            | default: Represents 3 minutes                 |
|                                       | Ę          | The relay is closed during door drive         |
|                                       | ./_/       | operation.                                    |
|                                       | 7          | When the door drive running, the relay        |
|                                       | . 1        | flashes at a frequency of 1HZ (externally     |
|                                       |            | extended warning light function)              |
|                                       | B          | Relay no action                               |
|                                       | Remark :   | B default.                                    |
|                                       |            | The customer can set the function according   |
|                                       |            | to the specific application and choose the    |
|                                       |            | appropriate function with the Normal-Open     |
|                                       |            | (NO) and Normal–Close (NC) function of the    |
|                                       |            | relay.                                        |
|                                       | <b>F F</b> | • Press and hold SET button for about         |
|                                       |            | 6 seconds to enter main menu until            |
|                                       |            | " $0$ " appears on the display then           |
|                                       |            | release the button.                           |
| ·、                                    |            | • Press UP till "6.—" appears on the          |
|                                       |            | display.                                      |
|                                       |            | • Press SET then appears "6.0" on the         |
| Safety device port function selection |            | display                                       |
| '                                     |            | • Press UP till "6.8" appears on the          |
|                                       |            | display.                                      |
| SET RAIL UP                           |            | • Press SET enter into Safety device          |
| STOTEM STOTEM                         |            | port function selection                       |
| •                                     | 1          | Electrical safety edge                        |
| FORCE AUTO DOWN                       | . /        | (Use 8.2K resistor without self-test) .       |
| MARGIN CLOSE DOWN                     | 7          | Optical safety edge                           |
| 5.8                                   | ./_        | (Three-wire infrared photo eyes.)             |
|                                       | コ          | Air pressure switch (DW)                      |
|                                       | ••         | Note: Use 8.2K resistor for the DW            |
|                                       |            | self-test. Fault display code <u>– </u>       |
|                                       |            | appears when the DW self learn was failed,    |
|                                       |            | refer to the fault report page for a solution |
|                                       |            | accordingly.                                  |
|                                       | Remark :   | 8.2K resistor is used to short-circuit the    |
|                                       |            | safety port by default.                       |

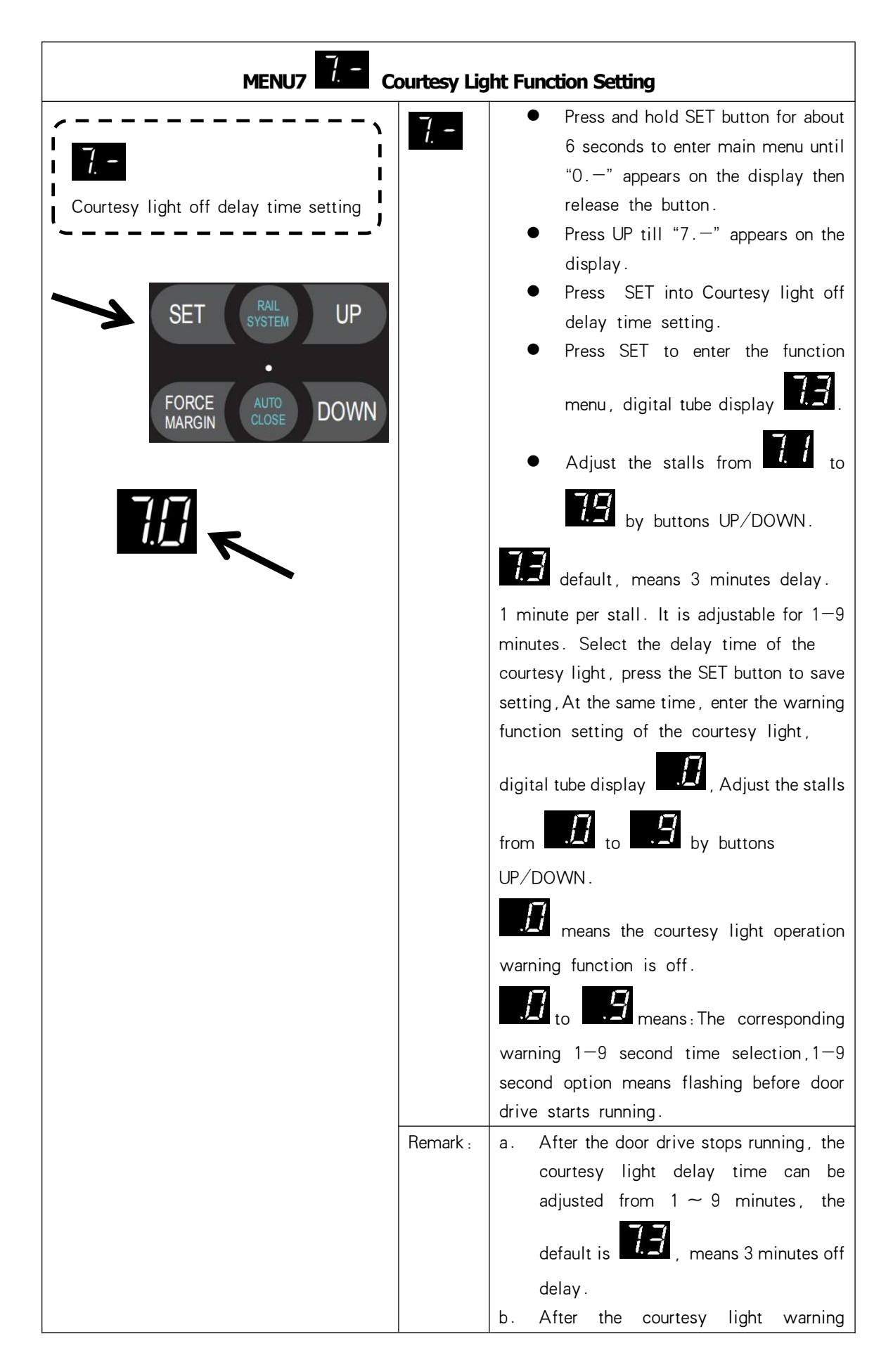

| function is turned on, the courtesy light |
|-------------------------------------------|
| will flash for a corresponding time       |
| before the door drive runs each time,     |
| and then the door drive will start to     |
| perform actions.                          |

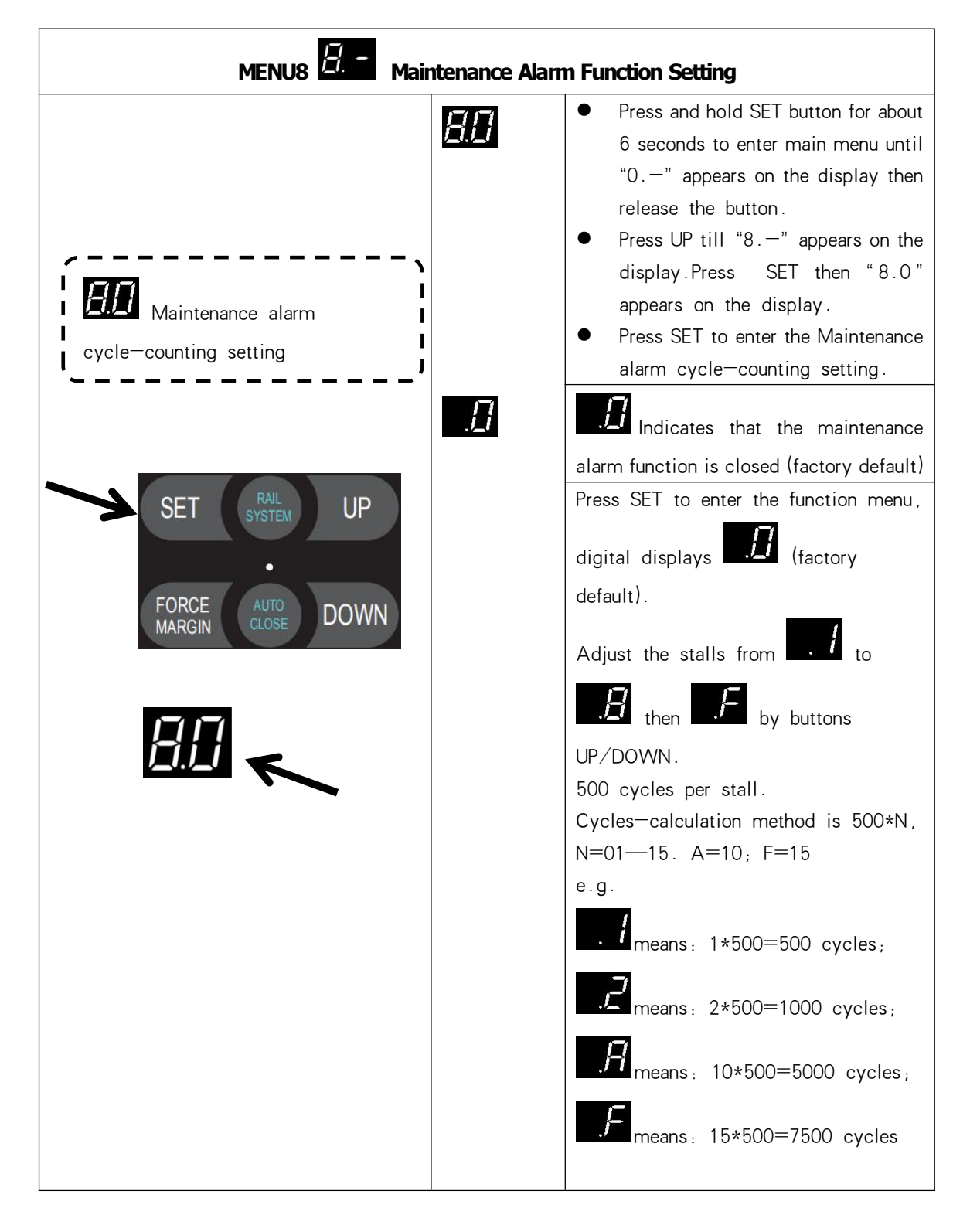

| Query the remaining cycles<br>of maintenance alarm | <u> </u> | <ul> <li>Press and hold SET button for about 6 seconds to enter main menu until "0.—" appears on the display then release the button.</li> <li>Press UP till "8.—" appears on the display.Press SET then "8.0" appears on the display.</li> <li>Press UP till "8.1" appears on the display , Press SET to enter the Query the remaining cycles of maintenance alarm</li> </ul>                                                                                                    |
|----------------------------------------------------|----------|----------------------------------------------------------------------------------------------------|
|                                                    |          | Press SET to enter the function query,<br>the digital will circulated display<br><b>Control</b> , then after<br>the cumulative loop display 3 times, the<br>query display will exit.                                                                                                    |
|                                                    | Remark : | <ul> <li>a. Running cycles counter will not be cleared even after the door drive is restored to factory settings.</li> <li>b. Maintenance alarm description (Running cycles will minus 1 cycle, after the door drive reaching the close limit position each time)</li> <li>c. When the maintenance alarm count shows 0, when the door drive runs to the open and close limit positions each time, the courtesy light will flash quickly, the buzzer will sound continuously to remind the customer that the door and the drive unit need maintenance, and the digital tube will display fault</li> <li>d. After the maintenance of the door or drive unit is completed, the maintenance personnel need to re—enter the menu to set the maintenance alarm cycles, and the cycles of maintenance alarms will restart to count.</li> </ul> |

| MENU9 Gear Moto            | or Running Dir | rection Rotating Setting                  |
|----------------------------|----------------|-------------------------------------------|
| ·                          | Q _            | • Press and hold SET button for           |
|                            | _!.            | about 6 seconds to enter main             |
| Door drive output rotating |                | menu until "0.—" appears on the           |
| direction setting          |                | display then release the button.          |
|                            |                | • Press UP till "9.—" appears on the      |
| RAIL                       |                | display.                                  |
| SET SYSTEM UP              |                | • Press SET to enter the Door drive       |
|                            |                | output rotating direction setting         |
| FORCE AUTO DOWN            | <u>9</u> . 1   | Door drive rotating direction is          |
|                            |                | forward. (Default)                        |
|                            | <u>90</u>      | Door drive rotating direction is          |
|                            |                | reverse                                   |
| -                          | Kemark :       | After adjusting the rotating direction of |
|                            |                | the door drive, it is necessary to        |
|                            |                | relearn the travel limit.                 |

### FAULT DISPLAY

| Fault Display Code | Fault Description                                                | Fault Correction                                                                                                    |
|--------------------|------------------------------------------------------------------|----------------------------------------------------------------------------------------------------|
| E [].              | Encoder failure, the<br>encoder cannot write and<br>read data    | <ol> <li>Replace the encoder</li> <li>Replace the encoder</li> <li>cable</li> </ol>                                                                                                    |
| E 1.               | No motor motion signal is detected,                              | <ol> <li>Check whether the<br/>wiring between the limiter<br/>and the control board is<br/>loose.</li> </ol>                                                                                                    |
| EZ.                | The positive and negative poles of the motor wire are reversed   | 1. Exchange the positive and<br>negative poles of the motor                                                                                                    |
| E <u>3</u> .       | Motor current is too high                                        | <ol> <li>Choose matching<br/>control system and motor</li> <li>Check the door<br/>body</li> <li>Replace the<br/>high—power door drive</li> </ol>                                                                                                    |
| <u>E 4</u>         | Door drive overload alarm,<br>current overrun                    | <ol> <li>The door is stuck or<br/>the door is too heavy</li> <li>The door size is too<br/>large</li> <li>Check the door<br/>body</li> <li>Replace the<br/>high—power door drive</li> </ol>                                                                                                    |
| E 5.               | Optical safety edge sensor<br>kit fault                          | <ol> <li>8.2K resistor is open circuit,<br/>missing installation</li> <li>The conductive tape edge is<br/>aging or broken</li> </ol>                                                                                                    |
| <u>E 5</u> .       | Infrared/infrared light<br>curtain function port is<br>triggered | <ol> <li>Check whether the infrared function is turned on</li> <li>Turn on the infrared function to detect whether the infrared device is blocked</li> <li>Check whether the NO/NC wiring of the infrared device output port is wrong. The NO port is connected by default, and the port is closed after the shot</li> </ol> |
| E 7.               | SD (Pass door/wicket<br>door) switch is triggered                | 1. Check whether the SD function port of the secure                                                                                                    |

|               |                                | port is not connected             |
|---------------|--------------------------------|-----------------------------------|
|               | The maintenance alarm          | 1 Notify maintenance personnel    |
| <b>E B</b> .  |                                | to maintain the door and drive    |
|               | Safety port three—wire         |                                   |
|               | infrared fault                 | infrared electric photo eve is    |
|               |                                | blocked                           |
|               |                                | 2 Three—wire infrared             |
|               |                                | electric photo eve failure        |
|               |                                | 3. Is the three-wire              |
|               |                                | infrared electric photo eve a     |
|               |                                | product of our company?           |
|               | Communication failure          | 1. Re-plug the 8P                 |
| <u>i: i).</u> | between door drive and         | ribbon cable                      |
|               | control panel.                 | 2. The door drive                 |
|               |                                | needs to be powered off and       |
|               |                                | restarted                         |
|               |                                | 3. Replace the 8P                 |
|               |                                | ribbon cable                      |
| $\Box \Box$   | Short learning travel limit    | 1. Re-learn the travel            |
|               |                                | limit                             |
|               |                                | 2. Encoder position               |
|               |                                | data failure                      |
| E J           | Air pressure switch (DW)       | 1. Check the NC air switch (DW)   |
|               | self-test failure              | device performance.               |
|               |                                | 2. Check the air leak possibility |
|               |                                | from installation.                |
| L L           | During the self-learning of    | 1. Re-learn the limit             |
|               | the travel limit, if the rotor | position.                         |
|               | is blocked or the encoder      | 2. Check the encoder              |
|               | is faulty, the buzzer will     | connection                        |
|               | sound once and display         | 3. Replace the encoder            |
|               | The emergency stop             | 1 Check whether the               |
|               | switch function is             | emergency stop switch is          |
|               | triggered.                     | pressed                           |
|               |                                | 2. Whether the                    |
|               |                                | emergency stop switch uses a      |
|               |                                | normally closed (NC) switch       |
|               |                                | 3. Whether the                    |
|               |                                | external port STOP                |
|               |                                | short-circuit connection is       |
|               |                                | loose                             |

#### **TX/RX FUNCTION MODULE DESCRIPTION (optional)**

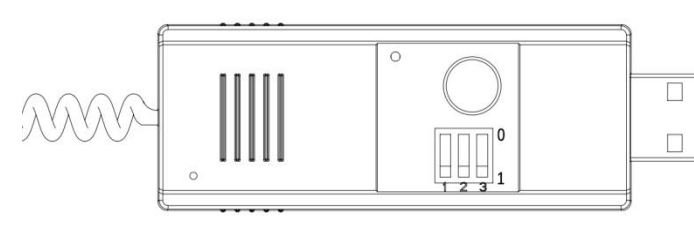

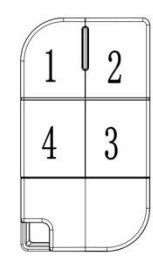

1. The external decoding module uses the standard HCS301 format open code, the frequency 433MHZ/868MHZ is optional,

- 2. Transmitter 4 button design; Transmitter key value 1, 8, 2, 4
- 3. The transmitter module and control box use USB standard interface to connect

4. Short press the LEARN button on the module, the LED will light up, press the remote control to learn the code. Long press the learn button on the module for 6 seconds, LED will flash 5secondsquickly to clear the code

**5.** The default maximum number of transmitter storage is 50codes, and if 50 codes is already learned, the 51<sup>st</sup>codewill automatically cover the 1<sup>st</sup>code.

#### 6. Transmitter module function:

- a. Standard function: Single key cycle
- b. Ignore the key value function, all keys are valid: OPEN-STOP-CLOSE command order each cycle. As long as learning a key, the others are valid
- c. Multiple function key 1:
  - 1<sup>st</sup> button execute OPEN-STOP-CLOSE command order each cycle ;
  - 2<sup>nd</sup> button execute PARTIAL OPEN command order;
  - 3<sup>rd</sup> button execute courtesy light ON/OFF command order;
  - 4<sup>th</sup> button execute remote LOCK command order;
- d. Multiple function key 2:
  - 1<sup>st</sup> button execute OPEN the door command order;
  - 2<sup>nd</sup> button execute STOP command order;
  - 3<sup>rd</sup> button execute CLOSE the door command order;
  - 4<sup>th</sup> button execute remote LOCK command order;
- e. Multiple function key 3:
  - 1<sup>st</sup> button execute OPEN the door command order;
  - 2<sup>nd</sup> button execute STOP command order;
  - 3<sup>rd</sup> button execute CLOSE the door command order;
  - 4<sup>th</sup> button execute "CF" command order; ("CF" command order means press the 4<sup>th</sup> button, the door will OPEN directly without STOP action, execute the REVERSE action during door closing)
- 7. Adjust the transmitter function through the three-circuit DIP switch

#### Important Note:

When using multiple function keys, you must use our company's standard transmitter. The transmitter provided by the customer has inconsistent key values, which may cause function failure.

| <b>S1</b> | <b>S2</b> | <b>S</b> 3 | Function Description                |
|-----------|-----------|------------|-------------------------------------|
| 1         | 1         | 1          | Standard function (Factory default) |
| 0         | 1         | 1          | Ignore the key value function       |
| 1         | 0         | 1          | Multiple function key 1             |
| 1         | 1         | 0          | Multiple function key 2             |
| 0         | 0         | 1          | Multiple function key 3             |

#### FUNCTION WIRING DIAGRAM

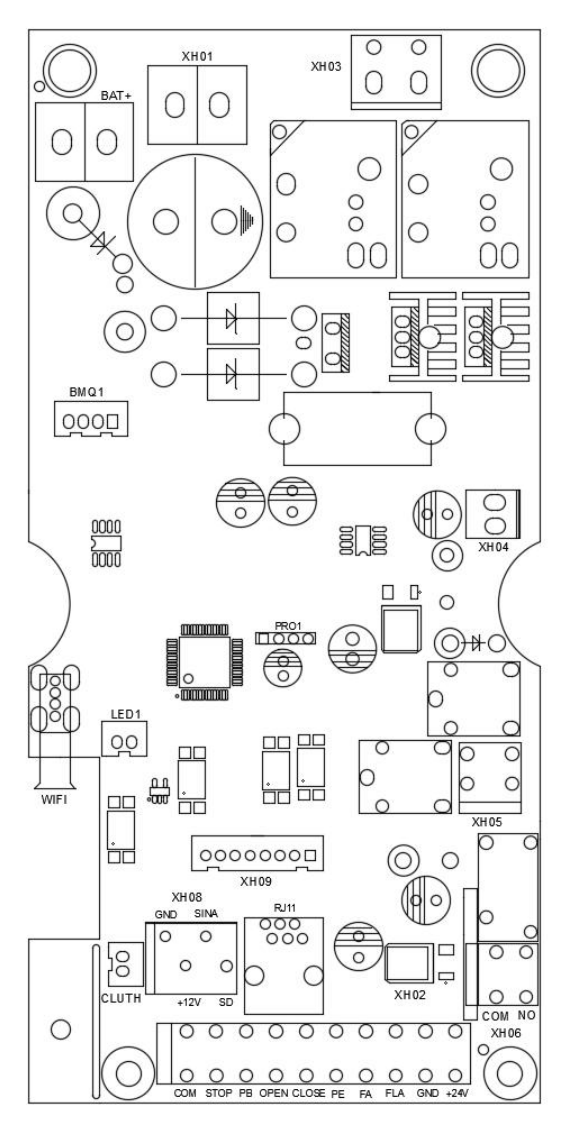

| XH01 | DC24V Power input terminal       |
|------|----------------------------------|
| XH02 | External function terminal       |
| XH03 | Gear motor power supply terminal |
| XH04 | DC24V Input terminal             |
| XH05 | Electronic lock terminal         |
| XH06 | Relay module output terminal     |

| BAT+  | Lead—acid battery input terminal       |
|-------|----------------------------------------|
| RJ11  | External wired wall control connection |
| WIFI1 | WIFI control terminal                  |
| LED1  | Courtesy light terminal                |
| XH08  | Safety terminal                        |
| XH09  | Display board terminal                 |
| CLUTH | Rear clutch protection terminal        |

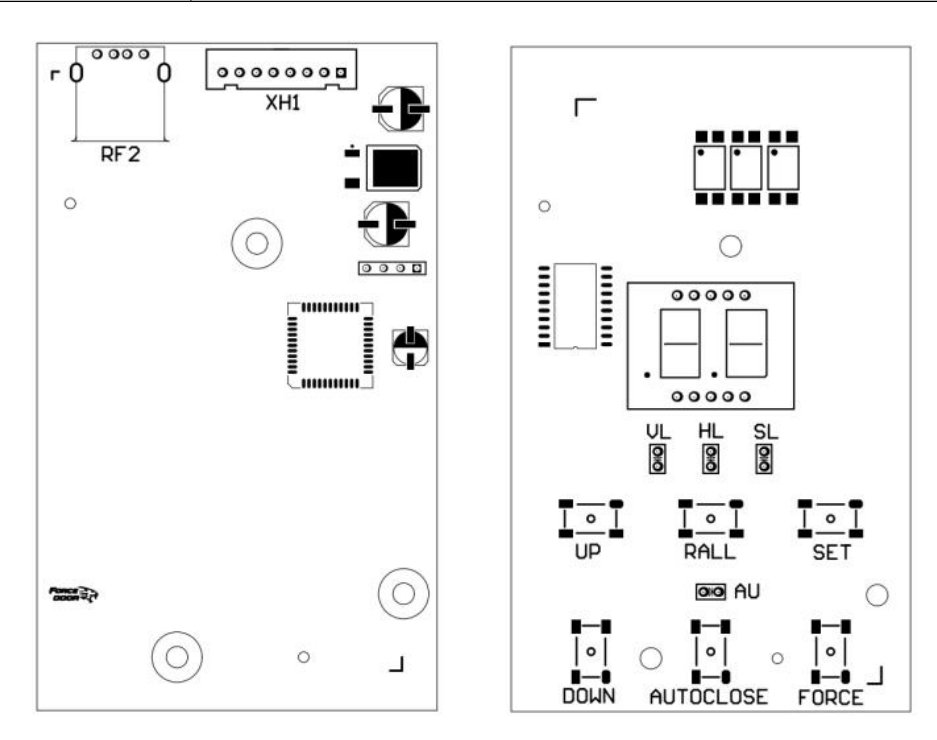

| XH1 | Display board terminal                 |
|-----|----------------------------------------|
| RF2 | Transmitter & Receiver module terminal |

### XH02 Door drive output terminal

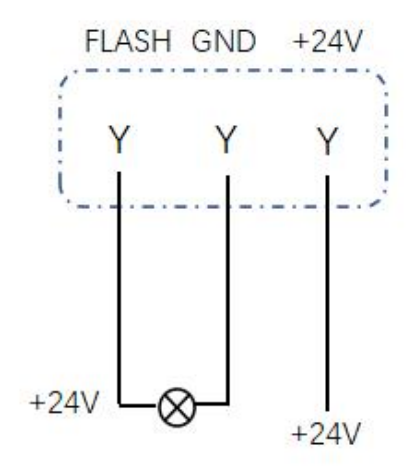

|           | DC24V warning light output terminal, drive MAX current 0.2A, function |
|-----------|-----------------------------------------------------------------------|
| FLASH/GND | menu $5.4$ , define function status                                   |
| +24V/GND  | DC 24V/ MAX 0.2A                                                      |

### XH05 Electronic lock output terminal

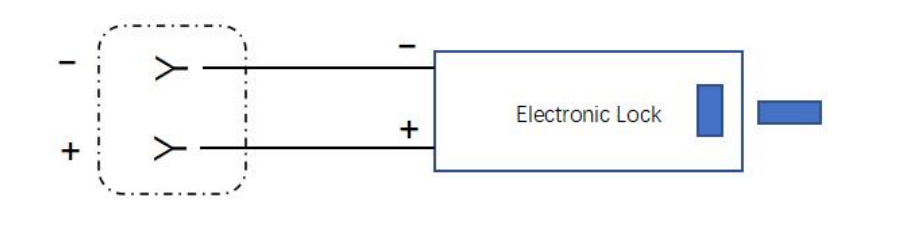

|     | $\pm 24V$ Electronic lock output terminal, output current max. 2A, time 3S, |
|-----|-----------------------------------------------------------------------------|
| +/- | function menu 5.3 enabled                                                   |

### XH06 Relay module output terminal

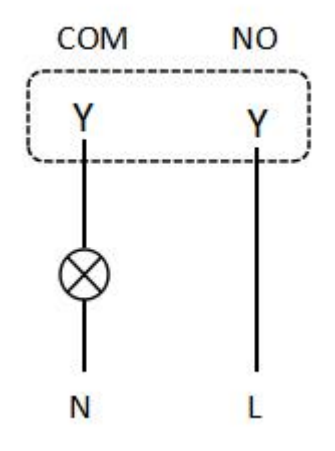

|        | XH06 Relay output module, max 100w.        |
|--------|--------------------------------------------|
| COM/NO | See the function menu <b>E</b> for details |

#### (Wicket door protection/ Electrical safety edge/ Air pressure switch) SRNA GND SRNA GND Ο $\bigcirc$ Ο $\cap$ +12V +12V SD SD $\cap$ $\cap$ Ο $\bigcirc$ ٦ B1 I I SP15 I DW I Ī SP15 I R2 L

| GND                                                                                           | GND                                                          |  |
|-----------------------------------------------------------------------------------------------|--------------------------------------------------------------|--|
| +12V                                                                                          | +12V                                                         |  |
| SINA                                                                                          | Signal                                                       |  |
| SP15/SD                                                                                       | Wicket door/ Pass door protection device terminal            |  |
| DW (Air pressure<br>switch)                                                                   | Activate function menu                                       |  |
|                                                                                               | Remark : Only INC (Normal close) contact air pressure switch |  |
| Note1: SP15 is disconnected, the door drive stops, and all control functions are invalid.     |                                                              |  |
| Note2: The Electrical safety edge is short-circuited during the closing process, and the door |                                                              |  |
| drive will automatic reverse.                                                                 |                                                              |  |

### XH08 Safety terminal

#### DW (Air pressure switch) self-test instruction

• Correctly installed the Air Pressure Switch and then enter the menu EB/III to enable the DW function.

(DW self-test successfully)

Short press the "DOWN" button to close the door. The air pressure switch self-test is performed automatically when the door is closed to the closing limit position. If the air pressure switch (DW) is triggered during the door closing process, the door will be automatic reverse, which means the DW self-test is successfully.

(DW self-test failed)

Short press the "DOWN" button to close the door. The air pressure switch self-test is performed automatically when the door is closed to the closing limit position. If the air pressure switch

(DW) is NOT triggered during the door closing process, and the display shows faulty **ED**, which means the DW self-test is failed. Then the dead man mode will be enabled automatically

during the next door closing operation. Check the air switch device (Refer to faulty description page) to fix the issues and repeat the above self-test operation until it's succeed.

Remark : Fine adjust the pre-close limit position for DW, refer to the menu

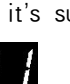

### XH08 Safety terminal

(Optical safety edge/ three-wire infrared photo eyes/wicket door protection)

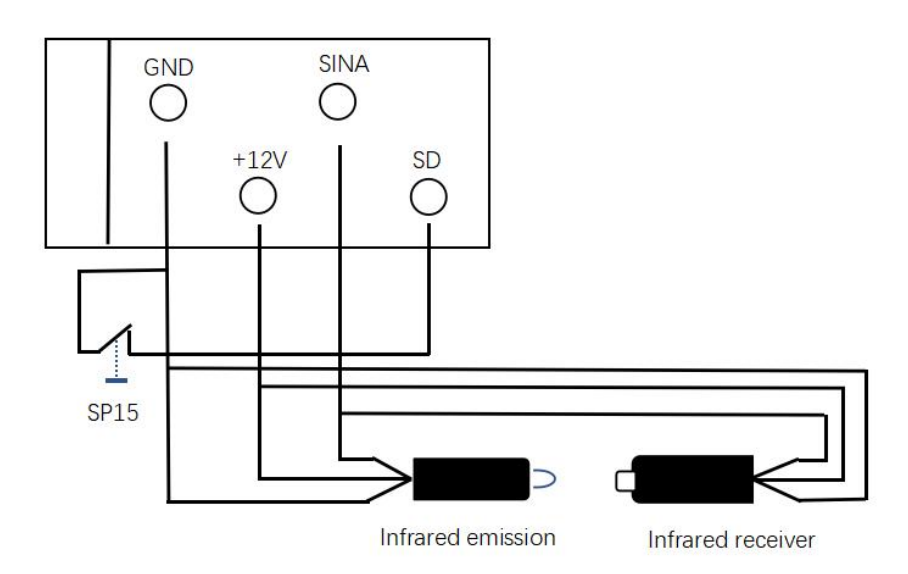

| GND                                                                                          | GND                                                                                                    |  |
|----------------------------------------------------------------------------------------------|----------------------------------------------------------------------------------------------------|--|
| +12V                                                                                         | +12V                                                                                                    |  |
| SINA                                                                                         | Signal                                                                                                    |  |
| Optical safety<br>edge                                                                       | Enter the function menu <b>EB</b> / <b>C</b> to enable the optical safety edge system/Three-wire infrared photo eyes |  |
| SP15/SD                                                                                      | Wicket door/ Pass door protection device terminal                                                                    |  |
| Note 1: SP15 is disconnected, the motor stops, and all control functions are invalid.        |                                                                                                    |  |
| Note 2: The door will automatically reverse once the Optical safety edge system is triggered |                                                                                                    |  |
| during the door's closing process.                                                           |                                                                                                    |  |

### XH02 Safety terminal(V\_1)

(Infrared sensors/ light curtain)

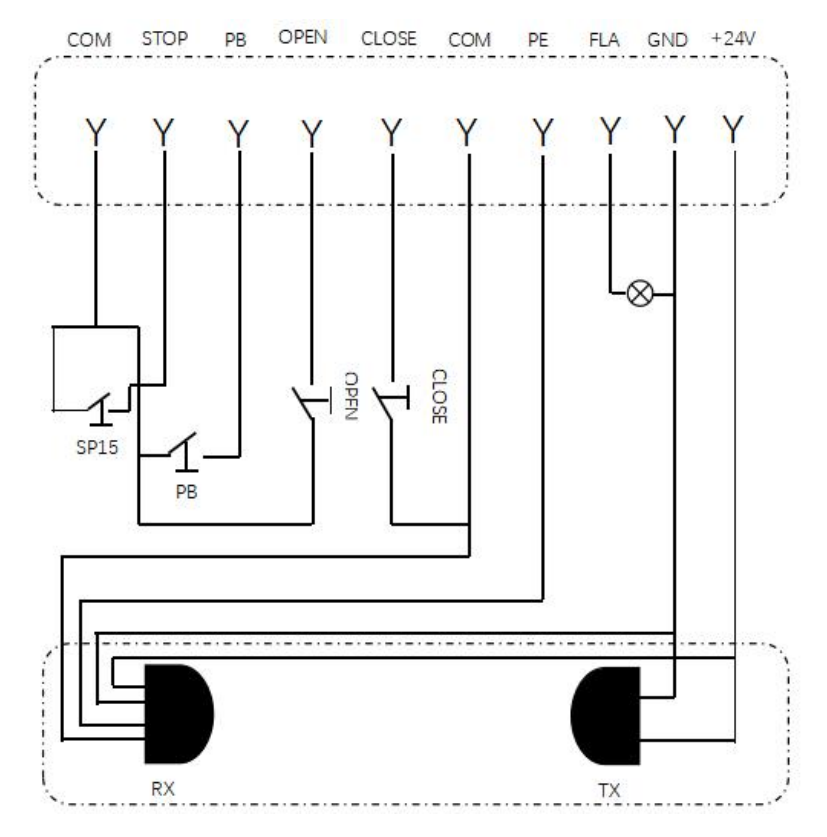

| STOP     | Emergency stop normally open (NO) port, after connection, the door drive  |
|----------|---------------------------------------------------------------------------|
|          | executes long press operation mode                                        |
| PB       | Door drive operation control terminal, see details for specific functions |
|          | $\overline{5}$ Function menu normally open (NO) port                      |
| OPEN     | External door opening terminal normally open (NO) port                    |
|          | The external switch can be defined the function for button mode.          |
| CLOSE    | External door closing terminal normally open (NO) port                    |
|          | The external switch can be defined the final function for button mode.    |
| PE       | Infrared sensors/ Built-in infrared sensors/ Light curtain,               |
|          | Details in function menu.                                                 |
| +24V/GND | DC24V Output power, max 0.2A                                              |

### XH02 Safety terminal(V\_2)

(Infrared sensors/ light curtain/Alarm System)

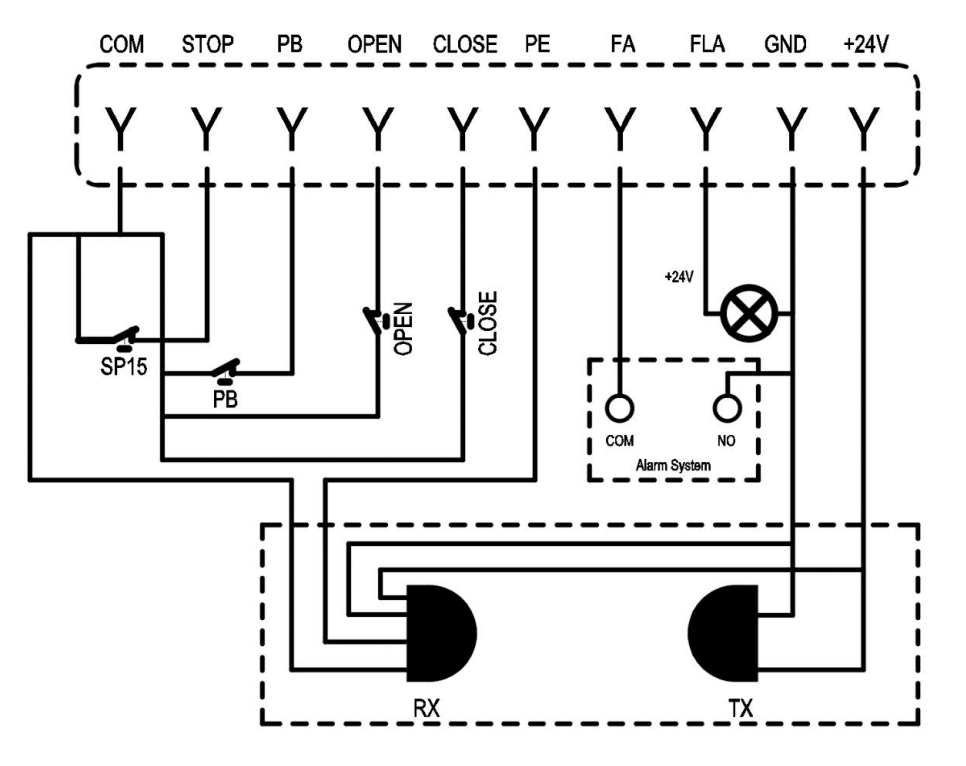

| STOP     | Emergency stop normally open (NO) port, after connection, the door drive      |
|----------|-------------------------------------------------------------------------------|
|          | executes long press operation mode                                            |
| РВ       | Door drive operation control terminal, see details for specific functions     |
|          | $\overline{5.2}$ Function menu normally open (NO) port                        |
| OPEN     | External door opening terminal normally open (NO) port                        |
|          | The external switch can be defined the function for button mode.              |
| CLOSE    | External door closing terminal normally open (NO) port                        |
|          | The external switch can be defined the function for button mode.              |
| PE       | Infrared sensors/ Built-in infrared sensors/ Light curtain,                   |
|          | Details in function menu.                                                     |
| GND/FA   | The terminal of the fire alarm device (Default NO) .                          |
|          | Remark: The door will be opened to the opening limit position automatically   |
|          | once the FA terminal is triggered (No matter what status the door is) and the |
|          | door cannot execute any other action commands until the FA terminal returns   |
|          | to the NO (Normal open) state.                                                |
| +24V/GND | DC24V Output power, max 0.2A                                                  |

Date Version: 08/07/2022